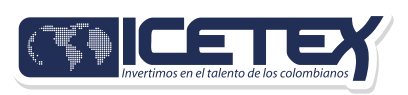

# **HOIA!** Gracias por tu interés en el Fondo del ICETEX. Para finalizar tu solicitud, **sigue estos pasos:**

### **Revisa tu correo:**

**En las próximas 24 horas**, recibirás un correo electrónico con un enlace. Este correo llegará a la dirección que usaste para inscribirte.

#### **Carga tus documentos:**

El enlace te llevará a nuestra plataforma, donde deberás subir los siguientes documentos:

- A. Copia del formulario que llenaste al inscribirte.
- B. Fotocopia de tu documento de identidad (ambas caras). Debe estar vigente y ser legible.
- C. Si eres menor de edad, fotocopia del documento de identidad de tu representante legal.
- D. Diploma o acta de grado de bachiller.
- E. Recibo de matrícula del periodo académico que vas a cursar.
- F. Certificado bancario a tu nombre, con tu tipo de documento de identidad vigente.

#### Importante sobre la cuenta bancaria:

- A. Aceptamos cuentas de cualquier banco, siempre que estén a tu nombre.
- B. Mantén tu **cuenta activa** durante todo el proceso para evitar retrasos en los pagos.
- C. El **certificado bancario** debe estar desbloqueado **(sin claves)** para que el ICETEX pueda revisarlo.

## Información de acceso:

**En el correo** encontrarás tu **usuario** (tu misma dirección de correo) y la **contraseña** para acceder a la plataforma.

## **Recomendaciones:**

- A. Asegúrate de **tener espacio** suficiente en tu **bandeja de entrada.**
- B. Revisa también la carpeta de correo no deseado o spam.

| [Carga tus documentos y continúa tu proceso]                                                                                                    |                                                                                                    |
|----------------------------------------------------------------------------------------------------|----------------------------------------------------------------------------------------------------|
| 2 Nos Unimos, Lo Logramos «tucredita@cetex.gov.co»                                                                                                    | Interactly Response Factors (1991) Electron                                                                                                    |
| Apreciado aspirante:                                                                                                    |                                                                                                    |
| Tu formulario de inscripción al Fondo ha sido recibido con éxito. Para completar tu proc<br>términos de referencia de la convocatoria, ingresando a través del siguiente enlace:                                                                                                    | eso de inscripción, debes presentar los documentos señalados en los                                                                                                    |
| htps://aplicaciones.iotlex.gov.co/CargueArchivos/                                                                                                    |                                                                                                    |
| Tu usuario y clave de acceso son los siguientes:                                                                                                    |                                                                                                    |
| USUARIO: Tu usuario es el correo electrónico que registraste en el formulario<br>CONTRASEÑA: 065D8F8C03D629AEE0636204010A8035                                                                                                    |                                                                                                    |
| La presentación de documentos solo será valida dentro de las fechas de inscripción, establecida<br>documentos en los tiempos alli señalados.                                                                                                    | as en el cronograma de la convocatoria. Por favor revisalas y envía los                                                                                                    |
| Si ya realizante ente proceso, por favor haz caso orreso a ente menuaje                                                                                                    |                                                                                                    |
| KETEX                                                                                                    |                                                                                                    |
| El contenido de cale decamento y/o sus anexos es de canàder confidencial y para uso exclusion<br>o los su destinativo intencional, por funzi, nenvientesta de enecidade e denne el decamento y<br>y, es general, calepúer alo ndecido, es prohibido y penalizado por la Les CCTCE maniferes o<br>Pero, quen los reciba, se heco responsable de las prohibidos o daños que su so pueda causar | o de la persona inatural o jurídica, a la ouz se encuentra drigado. Si ualed<br>suo areasis, Calatipare interción, copia, reproducción, dialación, dialaculor<br>pe los anexos tran sido melasidos y estima que se encuentran sin vina; |
|                                                                                                    |                                                                                                    |
|                                                                                                    |                                                                                                    |
|                                                                                                    |                                                                                                    |
|                                                                                                    |                                                                                                    |

Una vez debes ingresar tu usuario y la contraseña remitida a tu correo.

| Iniciar sesión.<br>Ingrese sus datos para Iniciar sesión.<br>Usuarle<br>Contraseña<br>Captoha:<br>52-22 = 2 | Iniciar sesio |
|----------------------------------------------------------------------------------------------------|---------------|
| Usuario<br>Contraseña<br>Captohar<br>52-22=2                                                                |               |
| Captoba:<br>52-22=?                                                                                         |               |
| Robust<br>The answer is                                                                                     |               |

- Recuerda realizar la operación matemática indicada para tu caso •
- Para poder acceder, No debes dejar espacios, antes o después de • ingresar tu usuario
- Es importante que una vez cargues tus documentos realices • seguimiento al estado de validación de los mismos, lo puedes hacer ingresando al mismo enlace y con la misma contraseña enviada a tu correo, en caso de encontrar que te encuentras en estado de "En subsanación" quiere decir que debe corregir

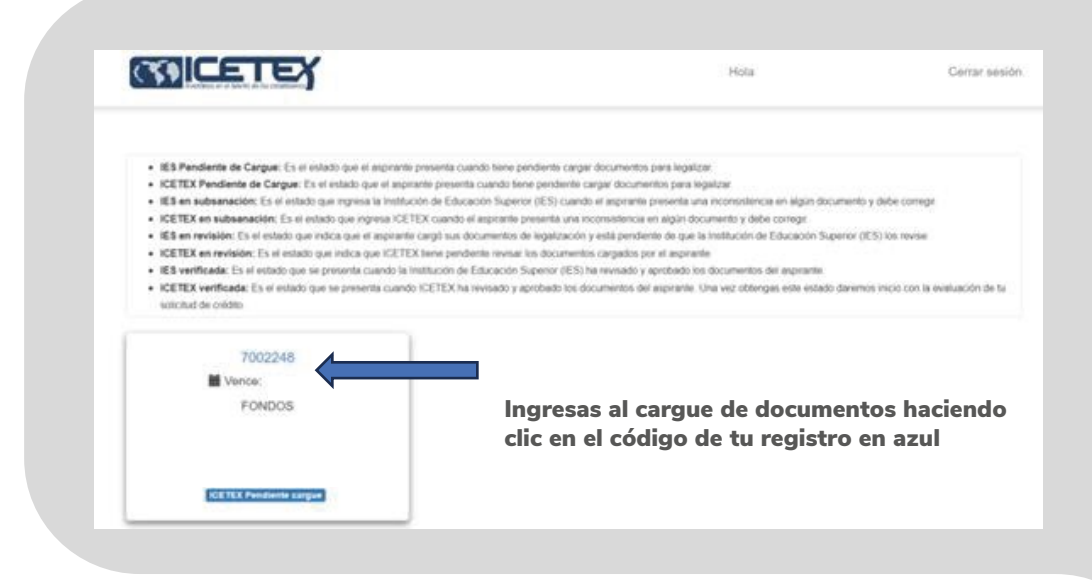

Aquí tienes la lista de los documentos que necesitas y lo que revisaremos de cada uno:

| NO. | DOCUMENTO                                                                                                    | ASPECTOS A VERIFICAR                                                                                                    | TIPO DE<br>DOCUMENTO |
|-----|----------------------------------------------------------------------------------------------------|----------------------------------------------------------------------------------------------------|----------------------|
| 1   | Formulario ICETEX diligenciado vía Web                                                                                      | Los nombres, apellidos, número de identificación,<br>programa académico, universidad deben coincidir con el<br>documento de identidad y soporte de la institución de<br>educación superior.<br>NO se requiere que el formulario este firmado, ni que lleve<br>huella.                                                                                                    | OBLIGATORIO          |
| 2   | Fotocopia del documento de identidad por ambas<br>caras, vigente y legible del aspirante.                                   | <ol> <li>El documento debe ser legible.</li> <li>La información del documento debe coincidir<br/>con lo diligenciado en el formulario.</li> <li>Se debe verificar que el lugar de nacimiento del<br/>aspirante corresponda a Santander.</li> </ol>                                                                                                    | OBLIGATORIO          |
| 3   | Fotocopia del documento de identidad del<br>Representante Legal en el caso de ser menor de<br>edad.                         | <ol> <li>El documento debe ser legible.</li> <li>La información del documento debe coincidir<br/>con lo diligenciado en el formulario.</li> </ol>                                                                                                    | OPCIONAL             |
| 4   | Diploma o acta de grado del aspirante de bachiller.                                                                         | <ol> <li>El nombre del establecimiento debe coincidir<br/>con lo diligenciado en el formulario.</li> <li>Verificar que la institución educativa<br/>pertenezca a los 82 municipios no certificados<br/>de Santander (se excluyen aspirantes con<br/>diplomas de los municipios: (Bucaramanga,<br/>Girón, Piedecuesta, Barrancabermeja y<br/>Floridablanca).</li> <li>Verificar la fecha de graduación, que no supere<br/>los 5 años, es decir aplican los aspirantes con<br/>diplomas o actas de grado de año 2020 en<br/>adelante.</li> </ol> | OBLIGATORIO          |
| 5   | Recibo de matrícula del período a cursar en el<br>programa académico.                                                       | <ol> <li>Indicar el programa y la IES.</li> <li>La información de programa y de IES debe<br/>coincidir con lo diligenciado en el formulario.</li> </ol>                                                                                                    | OBLIGATORIO          |
| 6   | Certificado de la cuenta bancaria, a nombre del<br>aspirante y registrada con su tipo de documento de<br>identidad vigente. | <ol> <li>Debe estar a nombre del aspirante.</li> <li>Debe tener el mismo tipo y número de<br/>documento.</li> <li>La expedición de esta certificación no debe ser<br/>mayor a 30 días calendario.</li> </ol>                                                                                                    | OBLIGATORIO          |

¡Muy bien!

Esperamos que este paso a paso para cargar tus documentos haya sido de gran ayuda. Te deseamos lo mejor en lo que sigue de tu proceso.